# IntersightマネージドモードでのVNICチューニン グの設定

## 内容

概要 <u>前提条件</u> <u>要件</u> 使用するコンポーネント 設定 確認 RHELのアダプタ設定を検証します。 VMware ESXiのアダプタ設定を検証します。 <u>UCSでアダプタの設定を直接検証します。</u> <u>関連情報</u>

### 概要

このドキュメントでは、サーバプロファイルを使用したIntersight Managed Mode(IMM)のVNICア ダプタの微調整オプションについて説明します。

## 前提条件

イーサネットアダプタのOS推奨設定:

運用コンピューティング、ストレージ、および管理ポリシーは、事前に設定する必要があります 。

### 要件

次の項目に関する知識があることが推奨されます。

- Intersightマネージドモード
- ・物理ネットワーク接続
- •OS推奨のイーサネットアダプタ設定
- VNIC微調整エレメント

### 使用するコンポーネント

このドキュメントの情報は、次のソフトウェアとハードウェアのバージョンに基づいています。

- UCS-B200-M5ファームウェア4.2(1a)
- Cisco UCS 6454ファブリックインターコネクト、ファームウェア4.2(1e)
- Intersight Software as a Service(SaaS)

このドキュメントの情報は、特定のラボ環境にあるデバイスに基づいて作成されました。このド キュメントで使用するすべてのデバイスは、初期(デフォルト)設定の状態から起動しています 。本稼働中のネットワークでは、各コマンドによって起こる可能性がある影響を十分確認してく ださい。

## 設定

ステップ1: サーバ上のVICアダプタとスロットIDの特定

[Servers] タブ> [Inventory] に移動し、[Network Adapters] オプションを選択します。

| OPERATE > Servers > UCS-TS-MXC                                             | OPERATE > Servers > UC\$TSMXC#256454MMA-1-1 Q 0 0 Q |         |                |  |                          |                                                             |                       |                   |
|----------------------------------------------------------------------------|-----------------------------------------------------|---------|----------------|--|--------------------------|-------------------------------------------------------------|-----------------------|-------------------|
| General Inventory UCS Server Profile                                       | HCL Statistics                                      |         |                |  | Actions 🗸                |                                                             |                       |                   |
| Expand All                                                                 | Adapter UCSB-MLOM-40G-04_FCH240170RV                | N       |                |  |                          |                                                             |                       |                   |
| Motherboard<br>Boot                                                        | General Interfaces                                  |         |                |  |                          |                                                             |                       |                   |
| Management Controller                                                      | Alarms                                              |         |                |  | Hardware                 |                                                             |                       |                   |
| Memory     Network Adapters     Adapters                                   | Critical<br>Warning                                 |         | Info           |  | Adapter ID<br>Connection | UCSB-MLOM-40G-<br>04_FCH240170RW<br>PCI Slot SlotID:0(MLOM) | Part Number<br>Serial | 73-19235-02       |
| Colored Color Number 400-<br>Outperfeduation 700KW     Storage Controllers | Configuration                                       |         |                |  | Model                    | UCS8-MLOM-40G-04                                            | Vendor                | Cisco Systems Inc |
|                                                                            | Firmware Version                                    | 5.2(1a) |                |  |                          |                                                             |                       |                   |
|                                                                            | Interfaces                                          |         |                |  |                          |                                                             |                       |                   |
|                                                                            | DCE Interfaces<br>NIC Interfaces                    |         | HBA Interfaces |  |                          |                                                             |                       |                   |

ステップ2: イーサネットアダプタポリシーの作成

OSベンダーが提案する値を使用して、イーサネットアダプタポリシーを作成します。

[Policies] タブ> [Create Policy] > [Select Ethernet Adapter] に移動します。

## Select Policy Type

| Filters              | Q Search                         |                                   |
|----------------------|----------------------------------|-----------------------------------|
| PLATFORM TYPE        | Adapter Configuration            | Local User                        |
| All                  | ◯ Add-ons                        | O Multicast                       |
| O UCS Server         | <ul> <li>Auto Support</li> </ul> | Network CIDR                      |
| O UCS Domain         | Backup Configuration             | Network Configuration             |
| O UCS Chassis        | ) BIOS                           | Network Connectivity              |
| HyperFlex Cluster    | O Boot Order                     | O Node IP Ranges                  |
| C Kubernetes Cluster | Certificate Management           | Node OS Configuration             |
|                      | O Container Runtime              |                                   |
|                      | O Device Connector               | Persistent Memory                 |
|                      | O DNS, NTP and Timezone          | O Port                            |
|                      | Ethernet Adapter                 | O Power                           |
|                      | C Ethernet Network               | Replication Network Configuration |
|                      | Ethernet Network Control         | SAN Connectivity                  |
|                      | Ethernet Network Group           | ◯ SD Card                         |
|                      | C Ethernet QoS                   | O Security                        |
|                      | External FC Storage              | Serial Over LAN                   |
|                      | External iSCSI Storage           | ○ SMTP                            |
|                      | C Zone                           |                                   |
|                      | Fibre Channel Adapter            |                                   |

[Create Policy] メニューで[Organization] を選択し、[Policy Name] を指定します。

| CONFIGURE > Policies > Ethernet Adapter > Create | L 🖪 331 🛦 349 🛛 🖓 🖓 🔞                                      |
|--------------------------------------------------|------------------------------------------------------------|
| 도 Progress                                       | Step 1                                                     |
| General                                          | General<br>Add a name, description and tag for the policy. |
| Policy Details                                   |                                                            |
|                                                  | Organization*<br>default ~                                 |
|                                                  |                                                            |
|                                                  | Name * RHEL_Eth_Adapter_Policy                             |
|                                                  |                                                            |
|                                                  | Set Tags                                                   |
|                                                  | Description                                                |
|                                                  | Recommended settings for RHEL                              |
|                                                  | <= 1024                                                    |
|                                                  | Ethernet Adapter Default Configuration * 💿                 |
|                                                  |                                                            |

**ステップ3:**OSベンダーによる推奨設定を設定します。通常、次の機能はイーサネットアダプタポリシー内で設定されます。

- ・受信キュー
- ・送信キュー
- •リングサイズ
- ・完了キュー
- •割り込み
- 受信側スケーリング(RSS)またはAccelerated Receive Flow Steering(ARFS)の有効化

**注**:RSSとARFSは相互に排他的であるため、1つだけ設定してください。両方を設定しないでください。

| ≡          | cisco Intersight     | CONFIGURE > Policies > Ether | net Adapter > Cro | tate                              |          | 💭 📕 331 🔺 349        |            | 34 🔍 💮              |  |
|------------|----------------------|------------------------------|-------------------|-----------------------------------|----------|----------------------|------------|---------------------|--|
| <u>00o</u> | MONITOR              |                              |                   | Interrupt Settings                |          |                      |            |                     |  |
| ធា         | OPERATE ^            | · ·                          |                   | Interrupts                        |          | Interrupt Mode       |            | Interrupt Timer, us |  |
| *          |                      | 1 General                    |                   | 18                                | 1 - 1024 | MSIx                 | ~ 0        | 125                 |  |
|            | Servers              | Raliau Dataila               |                   |                                   |          |                      |            |                     |  |
|            | Chassis              | Policy Details               |                   | Interrupt Coalescing Type<br>Min  |          |                      |            |                     |  |
|            | Fabric Interconnects |                              |                   |                                   |          |                      |            |                     |  |
|            | Networking           |                              |                   | Receive                           |          |                      |            |                     |  |
|            |                      |                              |                   | Receive Queue Count               |          | Receive Ring Size    |            |                     |  |
|            | HyperFlex Clusters   |                              |                   | 8                                 | Ĵ 0      | 4096                 | 0          |                     |  |
|            | Integrated Systems   |                              |                   |                                   | 1 - 1000 |                      | 64 - 16384 |                     |  |
|            |                      |                              |                   | Transmit                          |          |                      |            |                     |  |
| ×          | CONFIGURE ^          |                              |                   | Transmit Queue Count              |          | Transmit Ring Size   |            |                     |  |
|            | Orchestration        |                              |                   | 8                                 | 0        | 4096                 | Û 0        |                     |  |
|            |                      |                              |                   |                                   | 1 - 1000 |                      | 64 - 16384 |                     |  |
|            | Profiles             |                              |                   | Completion                        |          |                      |            |                     |  |
|            | Templates            |                              |                   | Completion Queue Count            |          | Completion Ring Size |            |                     |  |
|            | Policies             |                              |                   | 16                                | 0        | 1                    | 0          |                     |  |
|            | r unulua             |                              |                   |                                   | 1 - 2000 |                      | 1 - 256    |                     |  |
|            | Pools                |                              |                   | Uplink Failback Timeout (seconds) |          |                      |            |                     |  |
| Ø          | ADMIN ^              |                              |                   | 5                                 | 0 - 600  |                      |            |                     |  |
| 1          | Targets              |                              |                   | TCP Offload                       | 000      |                      |            |                     |  |

作成したら、イーサネットアダプタポリシーをLAN接続ポリシーに割り当てます。

#### ステップ4:LAN接続ポリシーの作成

[Policies] タブ> [Create Policy] > [LAN Connectivity] に移動します。

| ≡          | cisco Intersight     | CONFIGURE > Policies > Create |                    | 🗘 🗷 331             | 🔺 349 🔽 🕫 44 Q, 😳 🧿             |
|------------|----------------------|-------------------------------|--------------------|---------------------|---------------------------------|
| <u>00o</u> | MONITOR              |                               |                    |                     |                                 |
| 9          | OPERATE ^            |                               |                    | Select Policy Type  | 9                               |
|            | Servers              | 1                             | Filters            | Q. Search           |                                 |
|            | Chassis              | -                             |                    |                     |                                 |
|            | Fabric Interconnects |                               |                    |                     | Switch Control                  |
|            | Networking           |                               | UCS Server         | Http Proxy Policy   | System QoS                      |
|            | HyperFlex Clusters   |                               | UCS Domain         | IMC Access          | ) Thermal                       |
|            | Integrated Systems   |                               | UCS Chassis        | IPMI Over LAN       | Trusted Certificate Authorities |
| ×          | CONFIGURE ^          |                               | HyperFlex Cluster  | iSCSI Adapter       | UCSM Configuration              |
|            | Orchestration        |                               | Kubernetes Cluster | O ISCSI Boot        | ⊖ vCenter                       |
|            | Profiles             |                               |                    | iSCSI Static Target | Virtual KVM                     |
|            | Templates            |                               |                    | Kubernetes Version  | Virtual Machine Infra Config    |
|            | Policies             |                               |                    | LAN Connectivity    | Virtual Machine Instance Type   |
|            | Pools                |                               |                    |                     |                                 |
| ø          | ADMIN ^              |                               |                    | Link Control        | ⊖ vsan                          |
|            | Targets              |                               |                    |                     | v                               |

[Organization] を選択し、[Policy Name] を指定します。

ターゲットの下で、プラットフォームはUCSサーバ(FI接続)を選択します。

| ≡          | cisco Intersight                                                               | CONFIGURE > Policies > LAN Connectivity > Create                      | 다 🖬 369 🔺 348 🕝 🥵 344 다                                              |
|------------|--------------------------------------------------------------------------------|-----------------------------------------------------------------------|----------------------------------------------------------------------|
| <u>u</u> . | MONITOR  OPERATE  Servers Chassis                                              | <ul> <li>Progress</li> <li>General</li> <li>Policy Details</li> </ul> | Step 1<br>General<br>Add a name, description and tag for the policy. |
|            | Fabric Interconnects<br>Networking<br>HyperFlex Clusters<br>Integrated Systems |                                                                       | default ~<br>Name *<br>RHEL_LAN_CP<br>Target Platform ©              |
| ×          | CONFIGURE ^<br>Orchestration<br>Profiles                                       |                                                                       | UCS Server (Standalone)  UCS Server (FI-Attached) Set Tags           |
|            | Templates Policies Pools                                                       |                                                                       | Description                                                          |

LAN接続ポリシー内で、[vNIC Configuration] セクションに移動し、少なくとも2つのネットワー クインターフェイスを設定します。 この例では、eth0およびeth1インターフェイスが作成されま す。

[Add vNIC] 設定タブの[General] で、名前をeth0と指定します。

[MAC Address] セクションで、適切な[MAC Address Pool] を選択します。

[Placement] セクションで、[Slot ID] を[MLOM] に設定します。

[PCI Link] オプションと[PCI Order] オプションの値は0(ゼロ)のままにし、[Switch ID] オプションの値はAのままにします。

|                                                                                           | Add vNIC |                                 |
|-------------------------------------------------------------------------------------------|----------|---------------------------------|
| General                                                                                   |          |                                 |
| Name *<br>eth0                                                                            |          | Pin Group Name 🗸 💿              |
| MAC Address                                                                               |          |                                 |
| Pool     Static       MAC Address Pool * ①       Selected Pool     MAC-IMM-POOL     ③   × |          |                                 |
| Placement                                                                                 |          |                                 |
| Slot ID *<br>MLOM                                                                         |          | PCI Link<br>0 () () ()<br>0 - 1 |
| Switch ID *                                                                               | ~ 0      |                                 |

[Consistent Device Naming (CDN)] メニューに移動し、[VNIC Name] を選択します。

Ethernet Network Group Policy、Ethernet Network Control Policy、Ethernet QoS、および Ethernet Adapterポリシーを追加します。

| Consistent Device Naming (CDN)                                          |
|-------------------------------------------------------------------------|
| Source<br>vNIC Name v O                                                 |
| Failover                                                                |
| Enabled O                                                               |
| Ethernet Network Group Policy * 💿                                       |
| Selected Policy IMM-Ethernet ③   ×                                      |
| Ethernet Network Control Policy * ①<br>Selected Policy IMM_policy ④   × |
| Ethernet QoS * ①                                                        |
| Selected Policy UCSC-veth-qos-policy1 ③   ×                             |
| Ethernet Adapter * ©<br>Selected Policy RHEL_Eth_Adapter_Policy ③   ×   |
| iSCSI Boot ①<br>Select Policy 🗐                                         |

同じ手順を繰り返してインターフェイスeth1を作成し、それに応じてPCI Link、PCI Order、およびSwitch IDの値を設定します。

| ≡          | cisco Intersight                                                                | CONFIGURE > Policies > LAN Connectivity | > Create                                                           | Q 🖪 369                         | 🔺 348 🛛 🥵                        | 34 9,                            |                                   |        |  |
|------------|---------------------------------------------------------------------------------|-----------------------------------------|--------------------------------------------------------------------|---------------------------------|----------------------------------|----------------------------------|-----------------------------------|--------|--|
| <u>00o</u> | MONITOR                                                                         | ☑ Progress                              | IQN                                                                |                                 |                                  |                                  |                                   |        |  |
| Ŵ          | OPERATE ^                                                                       | 1 General                               | None                                                               | Pool S                          | tatic                            |                                  |                                   |        |  |
|            | Servers                                                                         | Ĭ                                       |                                                                    |                                 |                                  |                                  |                                   |        |  |
|            | Chassis                                                                         | 2 Policy Details                        | This option ensures the IQN name is not associated with the policy |                                 |                                  |                                  |                                   |        |  |
|            | Fabric Interconnects                                                            |                                         | vNIC Configuration                                                 |                                 |                                  |                                  |                                   |        |  |
|            | Networking                                                                      |                                         |                                                                    |                                 |                                  |                                  |                                   |        |  |
|            | HyperFlex Clusters                                                              |                                         | Manual vNICs Placemen                                              | at Auto vNI                     | Cs Placement                     |                                  |                                   |        |  |
|            | Integrated Systems                                                              |                                         | For manual placement option                                        | you need to specify placement i | for each vNIC. Learn more at Hel | p Center                         |                                   |        |  |
| ×          | CONFIGURE ^                                                                     |                                         |                                                                    |                                 |                                  |                                  |                                   |        |  |
|            |                                                                                 |                                         |                                                                    |                                 |                                  |                                  |                                   |        |  |
|            | Orchestration                                                                   |                                         |                                                                    |                                 |                                  |                                  | Graphic vNICs E                   | Editor |  |
|            | Orchestration<br>Profiles                                                       |                                         |                                                                    |                                 |                                  |                                  | Graphic vNICs E                   | Editor |  |
|            | Orchestration<br>Profiles<br>Templates                                          |                                         |                                                                    |                                 |                                  |                                  | Graphic vNICs E                   | Editor |  |
|            | Orchestration<br>Profiles<br>Templates                                          |                                         | Add VNIC                                                           | Switch ID Pr                    | CI Link PCI Order                | Failover                         | Graphic vNICs E<br>Pin Group      | Editor |  |
|            | Orchestration<br>Profiles<br>Templates<br>Policies                              |                                         | Add VNIC                                                           | Switch ID P4                    | Ci Link PCI Order<br>0           | Failover<br>Disabled             | Graphic vNICs E<br>Pin Group<br>- | Editor |  |
|            | Orchestration Profiles Profiles Profiles Profiles Policies Policies Pools       |                                         | Add WNIC<br>Name Slot ID<br>eth0 MLOM<br>eth1 MLOM                 | Switch ID Pro<br>A 0<br>B 1     | Cl Link PCI Order<br>0<br>1      | Failover<br>Disabled<br>Disabled | Graphic vNICs E<br>Pin Group<br>- | Editor |  |
| ø          | Orchestration Profiles Profiles Profiles Profiles Policies Pools ADMIN <u>^</u> |                                         | Add VNIC<br>Name Slot ID<br>eth0 MLOM<br>eth1 MLOM                 | Switch ID Pri<br>A 0<br>B 1     | Ci Link PCI Order<br>0<br>1      | Failover<br>Disabled<br>Disabled | Graphic vNICs f Pin Group         | Editor |  |

最後に、LAN接続ポリシーを作成します。作成したら、それをUCSサーバプロファイルに割り当 てます。

**ステップ5**:サーバプロファイルを作成します。

[Profiles] タブに移動し、[Create UCS Server Profile] を選択します。

[Organization] と[Name] の詳細を入力します。

| ≡   | cisco Intersight     | CONFIGURE > Create UCS Server Profile           | 다 🖬 369 🛦 348 🖸 🥰 44 오, 😳                                            |
|-----|----------------------|-------------------------------------------------|----------------------------------------------------------------------|
| 000 | MONITOR              | ⊂ Progress                                      | Step 1                                                               |
| Ŷ   | OPERATE ^            | General                                         | General<br>Enter a name, description, tag and select a platform      |
|     | Servers              | 2 Server Assignment                             | for the server profile.                                              |
|     | Chassis              | 3 Compute Configuration                         | Organization *                                                       |
|     | Fabric Interconnects | 4 Management Configuration                      |                                                                      |
|     | HyperFlex Clusters   | 5 Storson Configuration                         | Name * RHEL_TZ_Adapter ©                                             |
|     | Integrated Systems   | Verlage Configuration     Natural Configuration |                                                                      |
| ×   | CONFIGURE ^          |                                                 | Target Platform © UCS Server (Standalone)  OUCS Server (FI-Attached) |
|     | Orchestration        | ournary                                         |                                                                      |
|     | Profiles             |                                                 | Set Tags                                                             |
|     | Templates            |                                                 | Receiving                                                            |
|     | Policies             |                                                 | Description                                                          |
|     | Pools                |                                                 | <= 1024                                                              |

コンピューティング、管理、ストレージ設定など、関連するすべての設定を選択します。

[Network configuration]で、適切なLAN接続ポリシーを選択します。

| ≡          | cisco Intersight     |   | CONFIGURE > Edit UCS Serv    | r Profile (RHEL_Server_Profile)             | C,             | ) 🖬 329 🔺 348                              |               | <b>ç</b> ‡ 34     |          |  |  |
|------------|----------------------|---|------------------------------|---------------------------------------------|----------------|--------------------------------------------|---------------|-------------------|----------|--|--|
| <u>00o</u> | MONITOR              | Î | ☑ Progress                   | ىر                                          | ~              | Step 6                                     |               |                   |          |  |  |
| \$         | OPERATE ^            |   | (1) General                  | देव                                         | C K            | Network Config<br>Create or select existin | guration      | )<br>Configuratio |          |  |  |
|            | Servers              |   | Ĭ                            | <u></u>                                     | <b>~</b> \$?   | policies that you want                     | to associat   | e with this pr    | ofile.   |  |  |
|            | Chassis              |   | 2 Server Assignment          |                                             |                |                                            |               |                   |          |  |  |
|            | Fabric Interconnects |   | 3 Compute Configuration      | Adapter Configuration                       |                |                                            |               |                   |          |  |  |
|            | Networking           |   | (4) Management Configuration | LAN Connectivity                            |                |                                            |               |                   |          |  |  |
|            | HyperFlex Clusters   |   |                              | SAN Connectivity                            |                |                                            |               |                   |          |  |  |
|            | Integrated Systems   |   |                              | Auto Placement Confinuation for vNICs & vHF | RAs            |                                            |               |                   |          |  |  |
|            | integrated systems   |   | 6 Network Configuration      |                                             |                |                                            |               |                   |          |  |  |
| ×          | CONFIGURE ^          |   | 7 Summary                    | Graphical representation of vNICs & vHB     | BAs placemen   | t is only applicable for Au                | uto Configu   | ration mode.      |          |  |  |
|            | Orchestration        |   |                              |                                             |                |                                            |               |                   |          |  |  |
|            | Profiles             |   |                              |                                             |                |                                            |               |                   |          |  |  |
|            | Templates            |   |                              |                                             |                | ۶G                                         |               |                   |          |  |  |
|            | Policies             |   |                              |                                             | No vi          | NICs & vHBAs Placen                        | nent Avail    | able              |          |  |  |
|            | Pools                |   |                              | Assign 9                                    | erver and atta | ICH LAN/SAN CONNECTIVIT                    | y policies ti | o view repres     | entation |  |  |
| Ţ          | ADMIN ^              |   |                              |                                             |                |                                            |               |                   |          |  |  |
|            | Targets              |   |                              |                                             |                |                                            |               |                   |          |  |  |

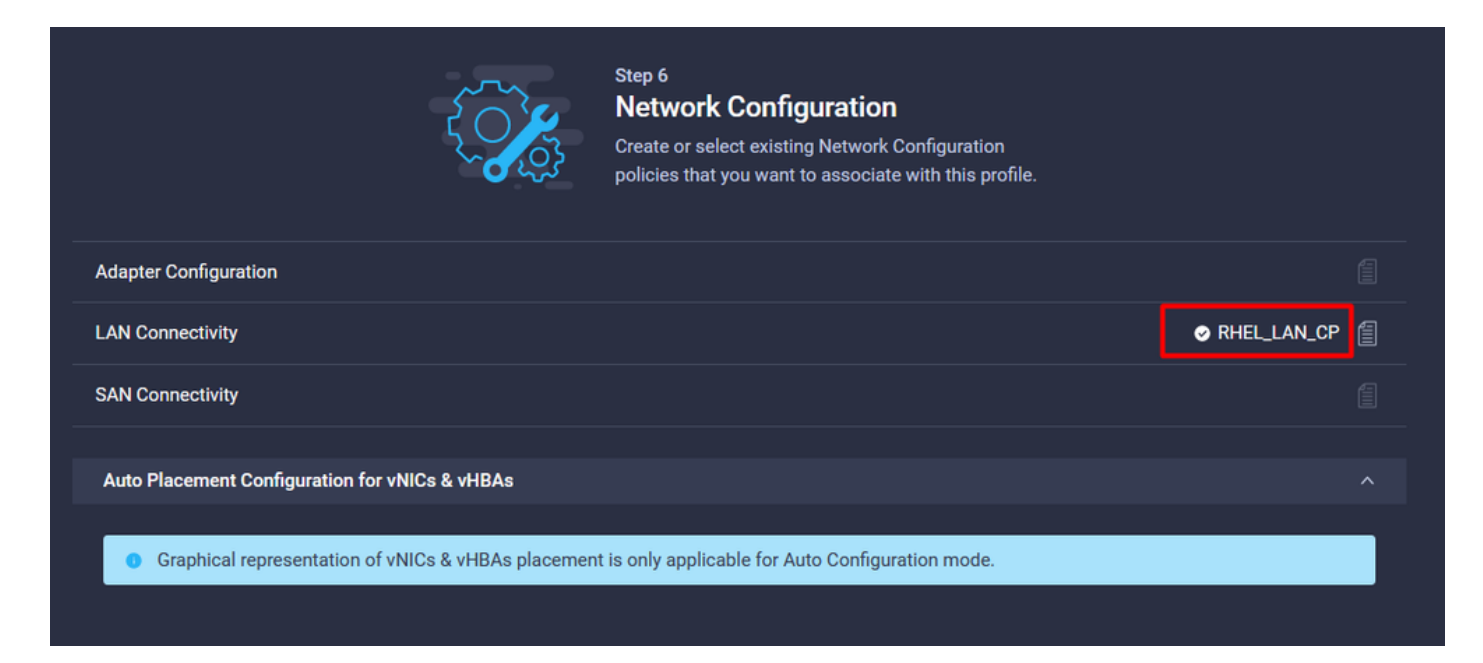

[Deploy] を選択してサーバプロファイルを設定し、すべての手順が正常に完了したことを確認し ます。

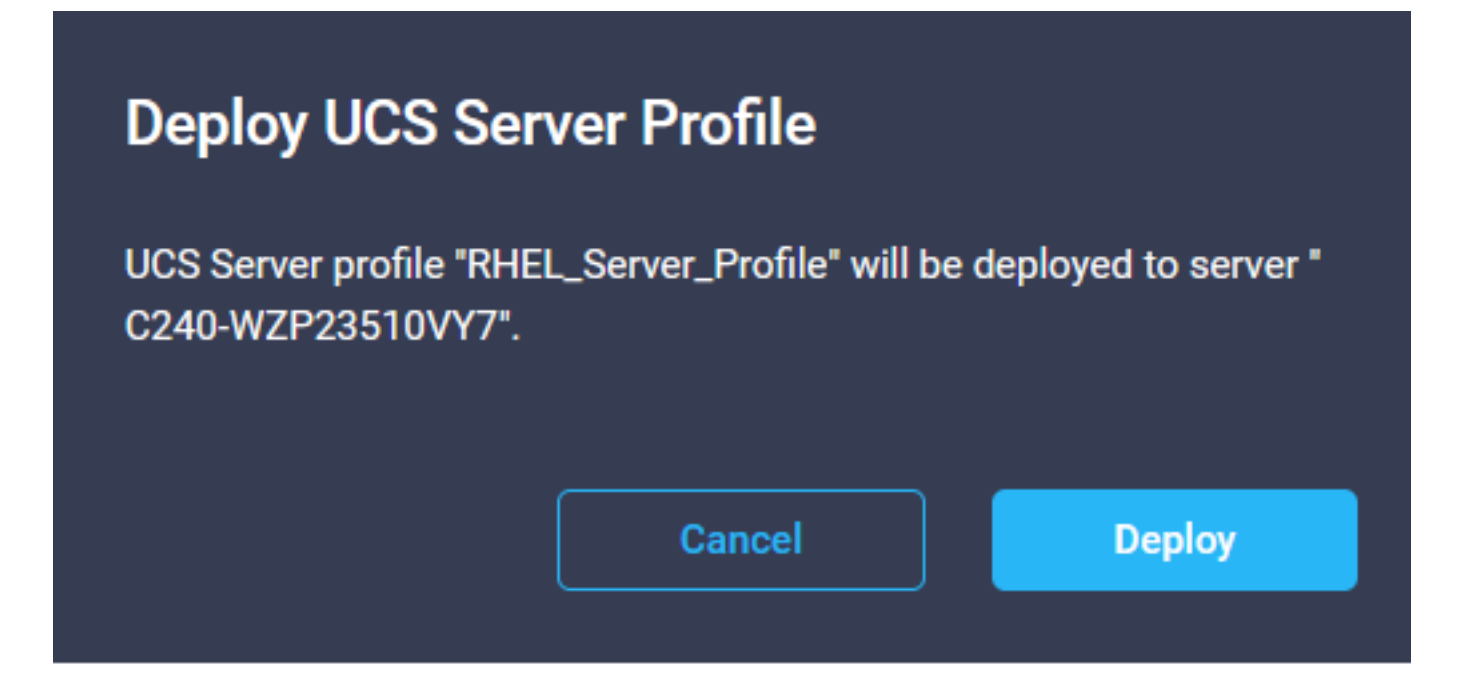

#### Execution Flow

| 0       | Deploy Boot Order Policy<br>Completed       |
|---------|---------------------------------------------|
| ⊘       | Deploy LAN Connectivity Policy<br>Completed |
| ⊘       | Deploy Virtual Media Policy<br>Completed    |
| ⊘       | Deploy BIOS Policy<br>Completed             |
| ⊘       | Validate Virtual Media Policy<br>Completed  |
| ⊘       | Validate Boot Order Policy<br>Completed     |
| Ø       | Validate LAN Connectivity Policy Completed  |
| Ø       | Validate BIOS Policy<br>Completed           |
| $\odot$ | Prepare Server Profile Deploy               |
|         |                                             |

## 確認

ここでは、設定が正常に機能しているかどうかを確認します。

### RHELのアダプタ設定を検証します。

VICアダプタによって提供されている現在使用可能なリソースを確認するには、dmesgファイル の送信キューと受信キューを検証します。

| \$ gr | ep enic /va | r/log | /dmesg   | grep    | resou  | irces      |         |      |     |               |      |    |      |    |      |      |       |
|-------|-------------|-------|----------|---------|--------|------------|---------|------|-----|---------------|------|----|------|----|------|------|-------|
| [roo  | t@localhos1 | t ~]# | grep eni | ic /vai | r∕log, | ∕dmesg ¦gi | rep res | ouro | ces | :             |      |    |      |    |      |      |       |
| [     | 2.647884]   | enic  | 0000:62  | :00.00  | vNIČ   | resources  | avail:  | ωq   | 8   | $\mathbf{rq}$ | 8 cq | 16 | intr | 18 |      |      |       |
| Γ     | 2.6494301   | enic  | 0000:62: | :00.00  | vNIC   | resources  | used:   | ωq   | 8   | $\mathbf{rq}$ | 8 cq | 16 | intr | 18 | intr | mode | MSI-X |
| Ι     | 2.657201]   | enic  | 0000:62: | :00.1:  | VNIC   | resources  | avail:  | ωq   | 8   | $\mathbf{rq}$ | 8 cq | 16 | intr | 18 |      |      |       |
| [     | 2.6582721   | enic  | 0000:62  | :00.1:  | vNIC   | resources  | used:   | ωq   | 8   | $\mathbf{rq}$ | 8 cq | 16 | intr | 18 | intr | mode | MSI-X |

設定したリングサイズを確認します。

<u>ethtool -g interface\_name</u>

| [root@localhost                                                                                                    | ~]# ethtool -g enp98s0f0                                                                               |
|----------------------------------------------------------------------------------------------------|----------------------------------------------------------------------------------------------------|
| Ring parameters                                                                                                    | for enp98s0f0:                                                                                         |
| Pre-set maximums                                                                                                    | 3:                                                                                                    |
| RX:                                                                                                    | 4096                                                                                                   |
| RX Mini:                                                                                                    | 0                                                                                                    |
| RX Jumbo:                                                                                                    | 0                                                                                                    |
| TX:                                                                                                    | 4096                                                                                                   |
| Current hardware                                                                                                    | e settings:                                                                                            |
| RX:                                                                                                    | 4096                                                                                                   |
| RX Mini:                                                                                                    | 0                                                                                                    |
| RX Jumbo:                                                                                                    | 0                                                                                                    |
| TX:                                                                                                    | 4096                                                                                                   |
|                                                                                                    |                                                                                                    |
|                                                                                                    |                                                                                                    |
| [root@localhost                                                                                                    | ~]# ethtool -g enp98s0f1                                                                               |
| [root@localhost<br>Ring parameters                                                                                                    | ~]# <mark>ethtool -g enp98s0f1</mark><br>for enp98s0f1:                                                |
| [root@localhost<br>Ring parameters<br>Pre-set maximums                                                                                            | ~]# <mark>ethtool -g enp98s0f1</mark><br>for enp98s0f1:<br>s:                                          |
| [root@localhost<br>Ring parameters<br>Pre-set maximums<br>RX:                                                                                     | ~]# <mark>ethtool -g enp98s0f1</mark><br>for enp98s0f1:<br>s:<br>4096                                  |
| [root@localhost<br>Ring parameters<br>Pre-set maximums<br>RX:<br>RX Mini:                                                                         | ~]# ethtool -g enp98s0f1<br>for enp98s0f1:<br>s:<br>4096<br>0                                          |
| [root@localhost<br>Ring parameters<br>Pre-set maximums<br>RX:<br>RX Mini:<br>RX Jumbo:                                                            | ~]# ethtool -g enp98s0f1<br>for enp98s0f1:<br>s:<br>4096<br>0<br>0                                     |
| Eroot@localhost<br>Ring parameters<br>Pre-set maximums<br>RX:<br>RX Mini:<br>RX Jumbo:<br>TX:                                                     | ~]# ethtool -g enp98s0f1<br>for enp98s0f1:<br>s:<br>4096<br>0<br>0<br>4096                             |
| Eroot@localhost<br>Ring parameters<br>Pre-set maximums<br>RX:<br>RX Mini:<br>RX Jumbo:<br>TX:<br>Current hardware                                 | ~]# ethtool -g enp98s0f1<br>for enp98s0f1:<br>s:<br>4096<br>0<br>4096<br>settings:                     |
| Eroot@localhost<br>Ring parameters<br>Pre-set maximums<br>RX:<br>RX Mini:<br>RX Jumbo:<br>TX:<br>Current hardware<br>RX:                          | ~]# ethtool -g enp98s0f1<br>for enp98s0f1:<br>s:<br>4096<br>0<br>4096<br>settings:<br>4096             |
| Eroot@localhost<br>Ring parameters<br>Pre-set maximums<br>RX:<br>RX Mini:<br>RX Jumbo:<br>TX:<br>Current hardware<br>RX:<br>RX Mini:              | ~]# ethtool -g emp98s0f1<br>for emp98s0f1:<br>s:<br>4096<br>0<br>4096<br>settings:<br>4096<br>0        |
| Eroot@localhost<br>Ring parameters<br>Pre-set maximums<br>RX:<br>RX Mini:<br>RX Jumbo:<br>TX:<br>Current hardware<br>RX:<br>RX Mini:<br>RX Jumbo: | ~]# ethtool -g emp98s0f1<br>for emp98s0f1:<br>s:<br>4096<br>0<br>4096<br>e settings:<br>4096<br>0<br>0 |

VMware ESXiのアダプタ設定を検証します。

VICアダプタによって提供されている現在の使用可能なリソースを確認するには、次のコマンド を使用して送信キューと受信キューを検証します。ここで、Xはvmnic番号です。

vsish -e get /net/pNics/vmnicX/txqueues/info vsish -e get /net/pNics/vmnicX/rxqueues/info 次のコマンドを実行して、リングサイズを確認します。

esxcli network nic ring current get -n vmnicX

### UCSでアダプタの設定を直接検証します。

設定を検証するには、SSH経由で任意のファブリックインターコネクトに接続します。

コマンドconnect adapter x/y/z を使用してサーバアダプタに接続します。ここで、xはシャーシ番 号、yはスロット番号、zはアダプタ番号です。

アダプタに接続したら、追加ログインでdbgshと入力します。

attach-mcpコマンドを実行します。

次に、コマンドvniclを実行して、使用可能なvnicをリストします。

対応するvnic名eth0およびeth1を探し、設定を検証します。

UCS-IMM-A# connect adapter 1/1/1 Entering character mode Escape character is '^]'. (none) login: dbgsh adapter (top):1# adapter (top):4# attach-mcp adapter (mcp):1# vnicl adapter (mcp):19# vnicl ----vnicid : 18 name : eth0 type : enet state : UP adminst : UP flags : OPEN, INIT, LINKUP, NOTIFY\_INIT, ENABLE, USING\_DEVCMD2 ucsm name : eth0 spec\_flags : MULTIFUNC, TRUNK mq\_spec\_flags : slot : 0 h:bdf : 0:03:00.0 vs.mac : 00:25:b5:01:00:46 mac : 00:25:b5:01:00:46 vifid : 801 vifcookie : 801 uif : 0 portchannel\_bypass : 0x0  $\cos : 0$ vlan : 0 rate\_limit : unlimited cur\_rate : unlimited stby\_vifid : 0 stby\_vifcookie : 0 stby\_recovery\_delay : 0 channel : 0 stdby\_channel : 0 profile : stdby\_profile : init\_errno : 0 cdn : eth0 devspec\_flags : TSO, LRO, RXCSUM, TXCSUM, RSS, RSSHASH\_IPV4, RSSHASH\_TCPIPV4, RSSHASH\_IPV6, RSSHASH\_TCPIPV6 lif : 18 vmode : STATIC encap mode : NONE host wg : [11-18] (n=8)

host rg : [2010-2017] (n=8) (h=0x080107da) host cq : [2002-2017] (n=16) host intr : [3008-3025] (n=18) notify : pa=0x10384de000/40 intr=17 devcmd2 wg : [19] (n=1) \_\_\_\_\_ vnicid : 19 name : eth1 type : enet state : UP adminst : UP flags : OPEN, INIT, LINKUP, NOTIFY\_INIT, ENABLE, USING\_DEVCMD2 ucsm name : eth1 spec\_flags : MULTIFUNC, TRUNK mq\_spec\_flags : slot : 0 h:bdf : 0:03:00.1 vs.mac : 00:25:b5:01:00:45 mac : 00:25:b5:01:00:45 vifid : 800 vifcookie : 800 uif : 1 portchannel\_bypass : 0x0 cos : 0 vlan : 0 rate\_limit : unlimited cur\_rate : unlimited stby\_vifid : 0 stby\_vifcookie : 0 stby\_recovery\_delay : 0 channel : 0 stdby\_channel : 0 profile : stdby\_profile : init\_errno : 0 cdn : eth1 devspec\_flags : TSO, LRO, RXCSUM, TXCSUM, RSS, RSSHASH\_IPV4, RSSHASH\_TCPIPV4, RSSHASH\_IPV6, RSSHASH TCPIPV6 lif : 19 vmode : STATIC encap mode : NONE host wq : [20-27] (n=8) host rg : [2002-2009] (n=8) (h=0x080107d2) host cq : [1986-2001] (n=16) host intr : [2976-2993] (n=18) notify : pa=0x1038e27000/40 intr=17 devcmd2 wq : [28] (n=1) \_\_\_\_\_

## 関連情報

<u>テクニカル サポートとドキュメント – Cisco Systems</u>

Intersightのサーバプロファイル

<u>Cisco UCS仮想インターフェイスカードの調整ガイドライン(ホワイトペーパー)</u>

Red Hat Enterprise Linux Network Performance Tuning Guide

翻訳について

シスコは世界中のユーザにそれぞれの言語でサポート コンテンツを提供するために、機械と人に よる翻訳を組み合わせて、本ドキュメントを翻訳しています。ただし、最高度の機械翻訳であっ ても、専門家による翻訳のような正確性は確保されません。シスコは、これら翻訳の正確性につ いて法的責任を負いません。原典である英語版(リンクからアクセス可能)もあわせて参照する ことを推奨します。